# Intégrateur d'ActiveX

Vous devez faire l'intégration depuis un poste qui a un compilateur version standard installé !

Vous ne pourrez pas faire l'intégration avec un compilateur version Express.

### Enregistrer un OCX sur le poste développeur :

Prenez une fenêtre de commandes DOS.

Exécutez la commande : « regsvr32 "<chemin et nom de l'OCX>" ».

Exemple : « regsvr32 "d:\ocx\pdfreader.ocx" ».

### Désinstaller un OCX :

Prenez une fenêtre de commandes DOS. Exécutez la commande : « regsvr32 /u "<chemin et nom de l'OCX>" ». Exemple : « regsvr32 /u "d:\ocx\pdfreader.ocx" ».

### Intégrer un OCX parmi les objets Adélia :

Allez dans : « Démarrer >> Programmes >> Adélia Studio ... >> Utilitaires >> Intégrateur de contrôles ActiveX ».

| Assistant Intégrateur de | contrôles ActiveX                                                                                                    |
|--------------------------|----------------------------------------------------------------------------------------------------|
|                          | Bienvenue dans l'assistant Intégrateur de contrôles<br>ActiveX                                                                                                    |
|                          | Cet assistant permet d'intégrer un contrôle ActiveX au produit Adélia Studio. L'assistant génère en particulier les fichiers<br>suivants :                                                                                                    |
|                          | Le fichier d'extension .DLL contient les fonctions d'interface avec le contrôle ActiveX. Ce fichier est nécessaire à la création<br>d'un objet graphique de base qui correspond à ce contrôle. Il est alors possible de créer ce contrôle dans une fenêtre d'un<br>programme Visual Adélia.                              |
|                          | Le fichier d'extension .INF est un fichier d'information qui contient tous les choix faits par l'utilisateur au cours de<br>l'intégration. Ce fichier pourra être utilisé lors d'une intégration ultérieure du même contrôle ActiveX, sans devoir ressaisir<br>ces informations.                                         |
|                          | Le fichier d'extension .XML est un fichier de documentation qui liste les constantes, propriétés, événements et méthodes du<br>contrôle ActiveX disponibles dans un programme Visual Adélia.                                                                                                    |
|                          | Que souhaitez-vous faire ?                                                                                                    |
|                          | Intégrer un contrôle ActiveX au produit Visual Studio, en s'appuyant éventuellement sur un fichier<br>d'information existant.                                                                                                    |
|                          | 🔽 Compiler les fichiers générés lors d'une intégration précédente ou à venir.                                                                                                    |
|                          | Mode de compilation                                                                                                    |
|                          | <ul> <li>Debug (version destinée à la mise au point). Une boîte de message contenant certaines</li> <li>informations apparaît lorsqu'une exception survient lors de l'utilisation d'une propriété ou d'une méthode du contrôle ActiveX.</li> <li>C Release (version destinée à la livraison de l'application)</li> </ul> |
|                          | Créer l'objet graphique de base dans un ou plusieurs environnements.                                                                                                    |
|                          |                                                                                                    |
|                          | Rapport     < Précédent     Suivant >     Fermer     Aide                                                                                                    |
| -                        | Rapport     Suivant >     Fermer     Aide                                                                                                    |

| 🛋 Assistant Intégrateur de contrôles ActiveX                                                                                                    |                                                                                     |                                                           |                             |               |                                         |            |
|----------------------------------------------------------------------------------------------------|-------------------------------------------------------------------------------------|-----------------------------------------------------------|-----------------------------|---------------|-----------------------------------------|------------|
| Choix de l'Act                                                                                                    | iveX à intégrer                                                                     |                                                           |                             |               |                                         | - <b>*</b> |
| Les étapes ci-dessous vous permettent de choisir l'ActiveX à intégrer.<br>Si vous voulez procéder à une nouvelle intégration d'un même ActiveX, ou recompiler les fichiers générés, ou seulement créer un objet graphique<br>dans un environnement, sélectionnez le fichier d'information concerné. |                                                                                     |                                                           |                             |               |                                         |            |
| 1. Choisissez le répertoire d'intégration (ce répertoire contient tous<br>les fichiers générés au cours de l'intégration) :                                                                                                    |                                                                                     |                                                           |                             |               |                                         |            |
| 2. Choix du fichie                                                                                                    | r d'information.                                                                    |                                                           |                             |               | Y                                       |            |
| 3. Choisissez le co<br>sur la machine :                                                                                                    | ontrôle ActiveX à intégrer, parmi ceux                                              | enregistrés                                               |                             |               | •                                       |            |
| 4. Spécifiez les co<br>sont utilisées par                                                                                                    | rrespondances entre les types Adélia<br>défaut mais peuvent être modifiées pl       | et les types d'origine, lor:<br>us loin au niveau de chaq | sque plusieu<br>ue paramèti | rs cho<br>re. | pix sont possibles. Ces correspondances |            |
| Type d'origine                                                                                                    | Description                                                                         | Type Adélia                                               | Longueur                    | Déc.          | Report                                  |            |
| BSTR                                                                                                    | Chaine de caracteres (Automation)                                                   | ALPHA                                                     | 80                          |               |                                         |            |
| DATE                                                                                                    | Date et Heure                                                                       |                                                           | 10                          |               |                                         |            |
| rioac                                                                                                    | Reel sur 4 occets                                                                   |                                                           | 12                          | 4             |                                         |            |
| CURRENCY                                                                                                    | Reel sur o occers                                                                   |                                                           | 15                          | 4             |                                         |            |
| CORRENCY                                                                                                    | Devise                                                                              |                                                           | 15                          | 4             | Toutes les occurrences                  |            |
| unsigned char                                                                                                    | Entier court pop signé (2 octets)                                                   | NUM RIN 4                                                 | 1                           |               | Toutes les occurrences                  |            |
|                                                                                                    | Entier machine non signé (4 octets)                                                 | NUM F                                                     | 10                          | 0             |                                         |            |
|                                                                                                    | Entier long pop signé (4 octets)                                                    | NUM_E                                                     | 10                          | 0             | Toutes les occurrences                  |            |
| char                                                                                                    | Caractère signé (1 octet)                                                           | NUM BIN 2                                                 | 10                          | 0             | Toutes les occurrences                  |            |
| short                                                                                                    | Entier court signé (2 octets)                                                       | NUM BIN 2                                                 |                             |               | Toutes les occurrences                  |            |
| int                                                                                                    | Entier machine signé (4 octets)                                                     | NUM BIN 4                                                 |                             |               | Toutes les occurrences                  |            |
| long                                                                                                    | Entier long signé (4 octets)                                                        | NUM BIN 4                                                 |                             |               |                                         |            |
| VARIANT BOOL                                                                                                    | Booléen                                                                             | BOOL                                                      |                             |               | Toutes les occurrences                  |            |
| VARIANT                                                                                                    | Variant                                                                             | Variant interne                                           |                             |               | Toutes les occurrences                  |            |
| IDispatch*                                                                                                    | spatch* Pointeur sur interface IDispatch POINTEUR IDispatch* Toutes les occurrences |                                                           |                             |               |                                         |            |
| •                                                                                                    |                                                                                     |                                                           |                             |               | • • •                                   |            |
|                                                                                                    |                                                                                     |                                                           |                             |               |                                         |            |
|                                                                                                    |                                                                                     |                                                           |                             |               |                                         |            |
|                                                                                                    |                                                                                     |                                                           | Rapport                     |               | Fermer                                  | Aide       |

1 : Sélectionnez le répertoire dans lequel seront placés les fichiers résultant de l'intégration (sources, DLL...).
2 : (Facultatif) Si vous avez déjà fait une intégration de l'OCX en question et que vous souhaitez récupérer les modifications que vous lui aviez apporté, sélectionnez le fichier INF correspondant dans le menu.
3 : Cette combo contient la liste des OCX enregistrés sur le poste. Sélectionnez l'OCX à intégrer.

| a Assistant Intégrateur de contrôles ActiveX                                                                                                    |                                                                               |                                               |                                                        |         |  |  |
|----------------------------------------------------------------------------------------------------|-------------------------------------------------------------------------------|-----------------------------------------------|--------------------------------------------------------|---------|--|--|
| Choix de l'Act                                                                                                    | iveX à intégrer                                                               |                                               |                                                        | <u></u> |  |  |
| Les étapes ci-dessous vous permettent de choisir l'ActiveX à intégrer.<br>Si vous voulez procéder à une nouvelle intégration d'un même ActiveX, ou recompiler les fichiers générés, ou seulement créer un objet graphique<br>dans un environnement, sélectionnez le fichier d'information concerné. |                                                                               |                                               |                                                        |         |  |  |
| 1. Choisissez le répertoire d'intégration (ce répertoire contient tous les fichiers générés au cours de l'intégration) :       D:\Intégration OCX\       Parcourir                                                                                                    |                                                                               |                                               |                                                        |         |  |  |
| 2. Le répertoire ne contient aucun fichier d'information. Passez à l'étape suivante.                                                                                                    |                                                                               |                                               |                                                        |         |  |  |
| 3. Choisissez le co<br>sur la machine :                                                                                                    | ontrôle ActiveX à intégrer, parmi ceux                                        | enregistrés                                   | Adobe PDF Reader                                       |         |  |  |
| 4. Spécifiez les co<br>sont utilisées par                                                                                                    | rrespondances entre les types Adélia<br>défaut mais peuvent être modifiées pl | et les types d'origin<br>us loin au niveau de | < Aucun >                                              |         |  |  |
| Type d'origine Description Type Adélia 🖾 ActiveXPlugin Object                                                                                                    |                                                                               |                                               |                                                        |         |  |  |
| BSTR                                                                                                    | Chaîne de caractères (Automation)                                             | ALPHA                                         | 🔤 adbanner Class                                       |         |  |  |
| DATE                                                                                                    | Date et Heure                                                                 | TIMESTAMP                                     | Adobe PDF Reader                                       |         |  |  |
| float                                                                                                    | Réel sur 4 octets                                                             | NUM_E                                         | Animation GIF Control                                  |         |  |  |
| double                                                                                                    | Réel sur 8 octets                                                             | NUM_E                                         | Animation Tray Control                                 |         |  |  |
| CURRENCY                                                                                                    | Devise                                                                        | NUM_E                                         | sh ASprite Control                                     |         |  |  |
| unsigned char                                                                                                    | Caractère non signé (1 octet)                                                 | ALPHA                                         | Axis Control                                           |         |  |  |
| unsigned short                                                                                                    | Entier court non signé (2 octets)                                             | NUM_BIN_4                                     | Axis Control 2.0                                       |         |  |  |
| unsigned int                                                                                                    | Entier machine non signé (4 octets)                                           | NUM_E                                         | BusinessObjects Enterprise Repository Explorer Control |         |  |  |
| unsigned long                                                                                                    | Entier long non signé (4 octets)                                              | NUM_E                                         | ButterView Class                                       |         |  |  |
| char                                                                                                    | Caractère signé (1 octet)                                                     | NUM_BIN_2                                     |                                                        |         |  |  |
| short                                                                                                    | Entier court signé (2 octets)                                                 | NUM_BIN_2                                     |                                                        |         |  |  |
| int                                                                                                    | Entier machine signé (4 octets)                                               | NUM_BIN_4                                     |                                                        |         |  |  |
| long                                                                                                    | Entier long signé (4 octets)                                                  | NUM_BIN_4                                     |                                                        |         |  |  |
| VARIANI_BOOL Booleen BOOL BOOLEON BOOL                                                                                                    |                                                                               |                                               |                                                        |         |  |  |
|                                                                                                    |                                                                               |                                               |                                                        |         |  |  |
| IDispatch*                                                                                                    | Pointeur sur interrace iDispatch                                              | POINTEUR IDIspat                              |                                                        |         |  |  |
|                                                                                                    |                                                                               |                                               |                                                        |         |  |  |
|                                                                                                    |                                                                               |                                               | We Controle Voelexpert                                 |         |  |  |
|                                                                                                    |                                                                               |                                               |                                                        |         |  |  |
|                                                                                                    |                                                                               |                                               | En Crystal ActiveX Report Viewer Control 11.0          | Aide    |  |  |
|                                                                                                    |                                                                               |                                               | Crystal Enterprise Tree Control                        |         |  |  |

| a Assistant Intégrateur de contrôles ActiveX                                                                                                    | ? 🛛                   |  |  |  |
|----------------------------------------------------------------------------------------------------|-----------------------|--|--|--|
| Gestion des constantes du contrôle ActiveX<br>Les énumérations de constantes ci-dessous sont présentes dans la bibliothèque de types de l'ActiveX.<br>Vous pouvez modifier le nom de chaque constante directement ou par l'intermédiaire du préfixe associé à l'énumération, qui est ajouté devant<br>chaque constante. |                       |  |  |  |
| Enumération/Constante Valeur Préfixe Nom Adélia Ai                                                                                                    | ide ▲                 |  |  |  |
| Rapport < Précédent                                                                                                    | Suivant > Fermer Aide |  |  |  |

| 100 | 1 4 | at a set | Intéar | atoms - | la cant | rêler i | A a triusa V |
|-----|-----|----------|--------|---------|---------|---------|--------------|
| 24  | ASS | stant    | 111651 | aleuri  | le cont | oues.   | ACLIVEA      |
|     |     |          |        |         |         |         |              |

### Gestion des événements du contrôle ActiveX

La liste ci-dessous contient les événements relatifs au contrôle ActiveX. Vous pouvez modifier le nom et l'aide de chaque événement. Dans le cas où l'événement possède des paramètres dont le sens (Entrée et/ou Sortie) n'est pas spécifié par la bibliothèque de types, vous pouvez préciser leur sens. Les valeurs de ces paramètres sont gérées à travers des méthodes, dont les noms et préfixes peuvent être modifiés. Il faut noter que les paramètres en entrée (resp. en sortie) de l'événement correspondent à des paramètres en sortie (resp. en entrée) pour la méthode correspondante. **?** 🗙

3

|       |            | Evénement         | Nom Adélia           | Aide                                                  | - |
|-------|------------|-------------------|----------------------|-------------------------------------------------------|---|
| R.    | ₽∮         | OnError           | OnError              | event OnError: Fired when an error occurs.            |   |
| 묘     |            | 👿 Aucun paramètre | 9                    |                                                       |   |
|       | ₿₽₹        | OnMessage         | OnMessage            | event OnMessage: Fired when a message is sent.        |   |
| +22   | L -        | 👿 Aucun paramètre | 9                    |                                                       |   |
| P     |            |                   |                      |                                                       |   |
| M     |            |                   |                      |                                                       |   |
|       | 1          |                   |                      |                                                       |   |
| +     |            |                   |                      |                                                       |   |
|       |            |                   |                      |                                                       |   |
| 8     |            |                   |                      |                                                       |   |
|       |            |                   |                      |                                                       |   |
| L'Ixx |            |                   |                      |                                                       |   |
|       |            |                   |                      |                                                       |   |
|       |            |                   |                      |                                                       |   |
|       |            |                   |                      |                                                       |   |
|       |            |                   |                      |                                                       | - |
|       | <b>H 4</b> | ► ► Constantes    | Evénements Propriété | s / Méthodes /                                        |   |
|       |            |                   |                      |                                                       |   |
|       |            |                   |                      | Rapport         Suivant >         Fermer         Aide |   |

| : 🖻 Ass           | istant Intégrateur                                                                              | de contrôles A        | ctiveX            |                |        |          |       | ?                                                               |
|-------------------|-------------------------------------------------------------------------------------------------|-----------------------|-------------------|----------------|--------|----------|-------|-----------------------------------------------------------------|
| Ges               | Gestion des propriétés du contrôle ActiveX                                                      |                       |                   |                |        |          |       |                                                                 |
|                   | La liste ci-dessous contient les propriétés présentes dans l'interface principale de l'ActiveX. |                       |                   |                |        |          |       |                                                                 |
|                   | Vous pouvez modifier le                                                                         | e nom, le type et l'a | aide de chaque p  | ropriété. Vous | pouvez | aussi ir | ndiqu | er si une propriété de type chaîne est traduisible.             |
|                   |                                                                                                 |                       |                   |                |        |          |       |                                                                 |
|                   |                                                                                                 |                       |                   |                |        |          |       |                                                                 |
| ++                | Propriété                                                                                       | Type d'origine        | Nom Adélia        | Type Adélia    | Long.  | Déc.     | т     | Aid                                                             |
| 1.<br>1.<br>1.    | 🔊 GroupBeginning                                                                                | VARIANT_BOOL          | GroupBeginning    | BOOL           |        |          |       | Gets or sets a value indicating whether the object is the first |
|                   | 🔊 Height                                                                                        | long                  | Height            | NUM_BIN_4      |        |          |       | Gets or sets the height of the object.                          |
| L.                | 🔊 Name                                                                                          | BSTR                  | Name              | ALPHA          | 128    |          |       | Gets the name of the object.                                    |
|                   | 🖻 Tabstop                                                                                       | VARIANT_BOOL          | Tabstop           | BOOL           |        |          |       | Gets or sets a value indicating whether the user can give the   |
|                   | 🖄 Visible                                                                                       | VARIANT_BOOL          | Visible           | BOOL           |        |          | Ľ.    | Gets or sets a value indicating whether the control is displaye |
| -91               | Width                                                                                           | long                  | Width             | NUM_BIN_4      |        |          | 닅     | Gets or sets the width of the object.                           |
|                   | ™ X_Axis                                                                                        | long                  | X_Axis            | NUM_BIN_4      |        |          | 닅     | Gets or sets the distance, in pixels, between the left edge of  |
| 126               | M Y_AXIS                                                                                        | long                  | Y_AXIS            | NUM_BIN_4      |        |          |       | Gets or sets the distance, in pixels, between the bottom edg    |
|                   |                                                                                                 |                       |                   |                |        |          |       |                                                                 |
|                   |                                                                                                 |                       |                   |                |        |          |       |                                                                 |
| + 365             |                                                                                                 |                       |                   |                |        |          |       |                                                                 |
|                   |                                                                                                 |                       |                   |                |        |          |       |                                                                 |
|                   |                                                                                                 |                       |                   |                |        |          |       |                                                                 |
|                   |                                                                                                 |                       |                   |                |        |          |       |                                                                 |
|                   |                                                                                                 |                       |                   |                |        |          |       |                                                                 |
| [?] <sub>xx</sub> |                                                                                                 |                       |                   |                |        |          |       |                                                                 |
|                   | 1                                                                                               |                       |                   |                |        |          |       |                                                                 |
|                   |                                                                                                 |                       |                   |                |        |          |       |                                                                 |
|                   |                                                                                                 |                       |                   |                |        |          |       |                                                                 |
|                   |                                                                                                 |                       |                   |                |        |          |       |                                                                 |
|                   |                                                                                                 |                       |                   |                |        |          |       |                                                                 |
|                   |                                                                                                 |                       |                   |                |        |          |       |                                                                 |
|                   | Id d b bl Const                                                                                 | antes / Evéneme       | nte Propriétés    | / Méthodes /   |        |          |       |                                                                 |
|                   |                                                                                                 |                       | ins / i topiletes |                |        |          |       |                                                                 |
|                   |                                                                                                 |                       |                   |                |        |          |       |                                                                 |
|                   |                                                                                                 |                       |                   |                | Rap    | port     |       | < Précédent Suivant > Fermer Aide                               |

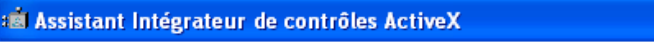

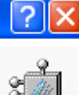

### Gestion des méthodes du contrôle ActiveX

La liste ci-dessous contient les méthodes qui sont disponibles dans l'interface principale de l'ActiveX, ainsi que celles qui sont issues des propriétés et méthodes des interfaces annexes de l'ActiveX. Vous pouvez modifier le nom et l'aide de chaque méthode, directement ou à travers les préfixes utilisés.

|                     | Propriété/Méthode                   | Nom de la méthode Adélia |                            |                 |       |               | Aide  |            |       |   |     |   |
|---------------------|-------------------------------------|--------------------------|----------------------------|-----------------|-------|---------------|-------|------------|-------|---|-----|---|
| B □~ IAcroAXDocShim |                                     | IAcroAXDocShir           | n Interi                   | face            |       |               |       |            |       |   | -   |   |
| -9                  | 🖨 🧰 Méthodes                        |                          |                            |                 |       |               |       |            |       |   |     |   |
| Ľ⊞∣                 | 🕀 🎯 GetVersions                     | GetVersions              | method GetVer              | sions           |       |               |       |            |       |   |     |   |
|                     | 🔁 — 🔯 Paramètres                    |                          |                            |                 |       |               |       |            |       |   |     |   |
|                     | Nom                                 | Type d'origine           | Type Adélia                | Long.           | Déc.  | E             | 5     | E/S        |       |   |     |   |
| - 224               | - 🤍 RetVal                          | VARIANT*                 | Variant interne            |                 |       |               |       |            |       |   |     |   |
|                     | RetValVarType                       | int*                     | NUM_BIN_4                  |                 |       |               |       |            |       |   |     |   |
| 136                 |                                     |                          |                            |                 |       |               |       |            |       |   |     |   |
| ц <u>ен</u> ,       | DadFile                             | LoadFile                 | method LoadFil             | е               |       |               |       |            |       |   |     | _ |
| <b>1</b>            | 🗅 — 🙍 Paramètres                    |                          |                            |                 |       |               |       |            |       |   |     |   |
| 18                  | Nom                                 | Type d'origine           | Type Adélia                | Long.           | Déc.  | E             | 5     | <u>E/S</u> |       |   |     |   |
| <b>1</b>            | - IteName                           | BSTR                     | ALPHA                      | 80              |       |               |       |            |       |   |     |   |
|                     | ⊢                                   | VARIANT_BOOL*            | BOOL                       |                 |       | E.            |       |            |       |   |     |   |
|                     |                                     | Defet                    | and the state of the state |                 |       |               |       |            |       |   |     | _ |
| _                   |                                     | Princ                    | method Print               |                 |       |               |       |            |       |   |     | _ |
| ?]xx                |                                     | as Rashward Stack        | seath and an Real          |                 | n alı |               |       |            |       |   |     | _ |
|                     |                                     | yubackwarubtack          | тесной доваск              | warusu          | ack   |               |       |            |       |   |     | _ |
|                     |                                     | goEorwardStack           | method goEorw              | ardSta          | ck    |               |       |            |       |   |     | _ |
|                     |                                     | gor orwardstack          | method gor orw             | alusia          | LN    |               |       |            |       |   |     | - |
|                     |                                     | gotoEirstPage            | method actoFir             | stPage          |       |               |       |            |       |   |     |   |
|                     | Aucun paramètre                     | gerer and ago            | initianoa gotor ir         | sa ago          |       |               |       |            |       |   |     |   |
|                     | gotoLastPage                        | gotoLastPage             | method gotoLa:             | stPage          |       |               |       |            |       |   |     | _ |
|                     | Id d b bl Constantes / Evénemente / | Propriétés Méthodes      |                            |                 |       |               |       |            |       |   | 1   |   |
|                     |                                     | Tropheces / Methodes /   |                            |                 |       |               |       |            |       |   |     |   |
|                     |                                     |                          |                            |                 |       |               |       |            |       |   |     |   |
|                     |                                     | Ra                       | epport   < E               | <u>P</u> récéde | ent 🗌 | <u>S</u> uiva | ant > |            | Ferme | r | Aid | в |
|                     |                                     |                          |                            |                 |       |               |       |            |       |   |     |   |

On retrouve sous cette fenêtre la liste des constantes, événements, propriétés et méthodes de l'ActiveX.

| 🔹 Assistant Intégrateur de contrôles ActiveX                                                                                                    |          |
|----------------------------------------------------------------------------------------------------|----------|
| Création de l'objet graphique de base Un objet graphique de base (OGB) est un composant graphique qui sert de modèle lors de la création de contrôles graphiques dans une fenêtre Visual Adélia. Après création dans un environnement de développement, il apparaît dans la boîte de placement du maquetteur Visual Adélia et peut être ajouté à la palette.                                                                                                    | <b>Å</b> |
| Caractéristiques de l'objet graphique de base       Répertoire de destination du fichier .DLL généré (*)         Nom :       Ce répertoire devrait être accessible par tous les postes de développement. Il contiendra aussi la documentation.         Désignation :          Préfixe :          Nom du fichier .DLL : (*)       Création de l'objet graphique de base         Commentaires :          Environnement Répertoire des fichiers .DLL         ENVIVS_10         TESTVA10 |          |
| Maquetteur Visual Adélia<br>Infobulle affichée dans la palette :<br>(*) : Cette information est obligatoire même sans création d'objet graphique de base                                                                                                    |          |
| Rapport     Suivant >     Fermer     Aide                                                                                                    |          |

- Saisissez les caractéristiques de l'OGB (nom, désignation, préfixe).
  Précisez le nom de la DLL, ainsi que son chemin dans lequel elle sera générée (Répertoire de destination du fichier .DLL généré). Le chemin peut être la racine d'Adélia, soit un autre chemin pourvu que celui-ci soit connu dans le PATH système.
  Cochez le(s) environnement(s) dans lesquels sera créé l'OGB.
  Pour chaque environnement, vous pouvez préciser un répertoire qui servira lors de la création de l'OGB.
  Par défaut, ce répertoire est le même que le répertoire de génération de la DLL.
  Si vous mettez un autre chemin, 2 conditions sont à respecter :

  Cet autre chemin doit être dans le PATH système
  La DLL généré doit être copiée dans cet autre chemin.

| a Assistant Intégrateur de contrôles ActiveX                                                                                                    | $\mathbf{X}$ |
|----------------------------------------------------------------------------------------------------|--------------|
| Création de l'objet graphique de base Un objet graphique de base (OGB) est un composant graphique qui sert de modèle lors de la création de contrôles graphiques dans une fenêtre Visual Adélia. Après création dans un environnement de développement, il apparaît dans la boîte de placement du maquetteur Visual Adélia et peut être ajouté à la palette.                                                                                                    |              |
| Caractéristiques de l'objet graphique de base       Répertoire de destination du fichier .DLL généré (*)         Nom :       ACROBAT_READER         Désignation :       Acrobat Reader         Préfixe :       ACR         Nom du fichier .DLL : (*)       ACR_READ         Commentaires :       Création de l'objet graphique de base         Commentaires :       Environnement Répertoire des fichiers .DLL         Image: Commentaires :       Environnement Répertoire des fichiers .DLL |              |
| Maquetteur Visual Adélia         Infobulle affichée dans la palette :       Acrobat Reader         (*) : Cette information est obligatoire même sans création d'objet graphique de base                                                                                                    |              |
| Rapport     < Précédent     Suivant >     Fermer     Aide                                                                                                    |              |

| 📹 Assistant Intégrateur de contrôles ActiveX 🛛 🔹 💽 |                                                                                                    |    |  |  |
|----------------------------------------------------|----------------------------------------------------------------------------------------------------|----|--|--|
|                                                    | Intégration du contrôle ActiveX Adobe PDF Reader                                                                                                    |    |  |  |
|                                                    | La liste ci-dessous contient les étapes successives effectuées durant le processus d'intégration, en<br>fonction des choix initiaux. Appuyez sur Intégrer pour démarrer le processus. | _  |  |  |
|                                                    | Génération du fichier source                                                                                                    |    |  |  |
|                                                    | Génération de la documentation                                                                                                    |    |  |  |
|                                                    | Génération du fichier d'information                                                                                                    |    |  |  |
|                                                    | Compilation en mode debug des fichiers sources                                                                                                    |    |  |  |
|                                                    | Génération des informations de débogage                                                                                                    |    |  |  |
|                                                    | Copie du fichier .DLL dans le répertoire complémentaire                                                                                                    |    |  |  |
|                                                    | Création de l'objet graphique de base dans l'environnement                                                                                                    |    |  |  |
|                                                    | Génération du rapport d'intégration                                                                                                    |    |  |  |
|                                                    | Appuyez sur Annuler pour interrompre l'intégration en cours. <u>Annuler</u>                                                                                                    | -  |  |  |
|                                                    | Rapport     < Précédent                                                                                                    | le |  |  |

Cliquez sur « Intégrer ».

| a Assistant Intégrateur de contró    | iles ActiveX                                                                                                    | ? 🗙                                    |
|--------------------------------------|----------------------------------------------------------------------------------------------------|----------------------------------------|
| Int                                  | égration du contrôle ActiveX Ado                                                                                                    | be PDF Reader                          |
|                                      |                                                                                                    |                                        |
| La liste<br>fonctio                  | ci-dessous contient les étapes successives effectuées durant le proces<br>n des choix initiaux. Appuyez sur Intégrer pour démarrer le processus. | sus d'intégration, en                  |
| $\checkmark$                         | Génération du fichier source                                                                                                    | D:\Intégration OCX\GenDLL.bat          |
| $\checkmark$                         | Génération de la documentation                                                                                                    | D:\Intégration OCX\ACR_READHelp.xml    |
| $\checkmark$                         | Génération du fichier d'information                                                                                                    | D:\Intégration OCX\ACR_READ.INF        |
| $\checkmark$                         | Compilation en mode debug des fichiers sources                                                                                                   | D:\Intégration OCX\ACR_READ.DLL        |
| $\checkmark$                         | Génération des informations de débogage                                                                                                    | D:\adeliws\javarun\ACR_READ.XML        |
| $\checkmark$                         | Copie du fichier .DLL dans le répertoire complémentaire                                                                                          | D:\adeliws\ActiveXHelp.css             |
| $\checkmark$                         | Création de l'objet graphique de base dans l'environnement                                                                                       | EXIWS_10                               |
| $\checkmark$                         | Génération du rapport d'intégration                                                                                                    | D:\Intégration OCX\ACR_READ_Report.XML |
| Арриу                                | ez sur Annuler pour interrompre l'intégration en cours.                                                                                          | nnuler                                 |
| Intégrateur de<br>L'intégration s'es | contrôles ActiveX 🔀                                                                                                    |                                        |
|                                      | ОК                                                                                                    |                                        |
|                                      | Rapport < Précédent                                                                                                    | Intégrer Fermer Aide                   |

# Objet Adélia correspondant à l'OCX

- Parmi les OGB :

# 🌺 Adélia Studio - Gestionnaire d'objets - EXIWS\_10.HOTLINE

## Objet Aide

| Types de transaction | Types de dialogu | es Types d'état Etats Mod                      | lèles RAD   Canevas   F    | lessou   | irces Services Web      |
|----------------------|------------------|------------------------------------------------|----------------------------|----------|-------------------------|
| Tâches Programmes    | Fonctions Règ    | gles de gestion   Macro-instructions           | Objets graphiques Serveurs | : logiqu | ues   Messages d'erreur |
|                      |                  |                                                | [                          |          |                         |
| Nom 1°               | Туре             | Désignation                                    | Nom de l'objet de base     |          | Créer UGP               |
| ACROBAT_READER       | OGB              | Acrobat Reader                                 | ACROBAT_READER             |          | Made and                |
| ARBORESCENCE         | OGB              | Objet de base Arborescence                     | ARBORESCENCE               |          | Modifier                |
| ARBRE_LISTE          | OGB              | Objet de base Arbre Liste                      | ARBRE_LISTE                |          | Cumminus                |
| BARRE_OUTILS         | OGB              | Objet de base barre d'outils                   | BARRE_OUTILS               |          | supprimer               |
| BOITE_A_COCHER       | OGB              | Objet de base Boîte à cocher                   | BOITE_A_COCHER             |          | Imprimer                |
| BOUTON               | OGB              | Objet de base Bouton poussoir                  | BOUTON                     |          | Implimer                |
| BTN_INCREMENT        | OGB              | Ubjet de base Bouton incrément                 | BTN_INCREMENT              |          | Aiouter OGB             |
| BIN_TERMINER         | UGP              | Bouton "Terminer"                              | BUUTUN                     |          |                         |
|                      | UGB              | Ubjet de base Ladre                            |                            |          | Analuser                |
| CALENDRIER           | UGB              | Ubjet de base Calendrier                       |                            |          |                         |
|                      | UGB              | Objet de base Camembert                        |                            |          | Propriétés              |
| CHAMP_DE_SAISIE      |                  | Objet de base Champ de saisie                  | CHAMP_DE_SAISIE            |          |                         |
| CHAMP_EN_SUBTIE      |                  | Objet de base Champ en sortie                  | CHAMF_EN_SUBTIE            |          | Editeur L4G             |
| CLIENT_EACEL         | OGB              | Objet de base Client MORD                      | CLIENT_EXCEL               | _        |                         |
|                      | OGB              | Objet de base Calonne<br>Objet de base Colonne |                            |          |                         |
|                      | OGB              | Objet de base Colonne Arbre                    | COLONNE ARRE               |          |                         |
|                      | OGB              | Objet de base colonne de liste de va           | COLONNE LST VAL            |          |                         |
|                      | OGB              | Objet de base Courbe                           | COUBBE                     |          |                         |
| ECHANGE DONNEES      | OGB              | Objet de base échange de données               | ECHANGE DONNE              |          |                         |
| GB ENTRY FIELD       | OGB              | Objet de base Champ de saisje (GB)             | GB ENTRY FIELD             |          |                         |
| GB_TREEVIEW          | OGB              | Objet de base Arborescence (GB)                | GB_TBEEVIEW                |          |                         |
| HISTOGRAMME          | OGB              | Objet de base Histogramme                      | HISTOGRAMME                | ~        |                         |
|                      |                  |                                                |                            |          |                         |
|                      |                  |                                                |                            |          |                         |
|                      |                  |                                                |                            |          |                         |

- Parmi les options du maquetteur VAI :

#### 

| 📧 Options de l'éditeur     | ? 🛛                         |
|----------------------------|-----------------------------|
| Présentation Retraits      | Environnement   Maintenance |
| Vérification Formata       | ge du source Maquetteur     |
| Grille<br>Bas horizontal : | 10                          |
|                            |                             |
| Pas vertical :             |                             |
| Visibilité de la grille    |                             |
| Espacement des objets      |                             |
| Espacement vertical :      | 10 🕂                        |
| Espacement horizontal :    | 10 +                        |
| Placement des objets       |                             |
| Renseigner la variable     | associée                    |
| I Renseigner l'aide conte  | xtuelle                     |
| Nom                        | <u>~</u>                    |
| ACROBAT_READER             |                             |
| ✓ TE ARBORESCENCE          |                             |
| ARBRE_LISTE                |                             |
| ✓ MARE_UUTILS              |                             |
| V X BUITE_A_LUCHER         | <u> </u>                    |
|                            | 2                           |
| ОК                         | Annuler Aide                |

- Parmi les objets de la palette de placement :

| Palette 🛛 🔀 |                      |    |                    |            |              |  |
|-------------|----------------------|----|--------------------|------------|--------------|--|
| k           | 80                   | Х  | Īt=                | в          |              |  |
| ×           |                      | €  | [ <sup>XYZ</sup> ] |            | ٢            |  |
| abl         | Aa                   | 8  | W                  | <b>C B</b> | ₿ <b>b</b> a |  |
| Ī           | $\times\!\!\!\times$ | 3  | 6                  |            |              |  |
| ▦           | ۲                    | =  | Ş                  | -0         |              |  |
| Aa          | ٢                    | 19 | <b>16</b> 4        | fin        |              |  |

### Utiliser l'OCX sur les autres postes développeur et sur les postes utilisateur

Sur les postes de développement, comme sur les postes utilisateurs, mettez : la DLL de l'ActiveX + la (les) DLL(s) issue(s) de l'intégration.

- 1 DLL est générée en version V10
- 3 DLLs sont générées depuis la V11 :
  - « <ActiveX >u.dll » pour la version Unicode
  - « <ActiveX >a.dll » pour la version Ansi
  - « <ActiveX>.dll » pour la version mixte.

Puis, enregistrez la DLL de l'OCX (uniquement) par la commande regsvr32, exécutée depuis une fenêtre de commandes DOS démarrée en tant qu'administrateur.

Enfin, il faut que les chemins dans lesquels se trouvent ces DLL soient connus dans le PATH système du poste.

En cas d'erreur (message ou sens interdit devant l'OCX dans les options du maquetteur)

Regardez le rapport (bouton « Rapport ») de l'intégrateur d'ActiveX.

Reportez-vous à l'aide en ligne : « ActiveX : erreurs lors de la compilation des fichiers sources ».

### En cas d'erreur à l'exécution

Assurez-vous que les 3 DLL « <ActiveX>.dll » « < ActiveX >u.dll » et « < ActiveX >a.dll » résultant de l'intégration de l'ActiveX ont bien été toutes les 3 déployées.

Si le compilateur utilisé est C++ 2005 ou C++ 2008 (production de .manifest) :

- Les programmes Visual sont générés en C. Donc, le compilateur produit des .manifest qui font référence au runtime C.
- La DLL générée par l'intégrateur d'OCX est en C++. Donc, lors de l'utilisation de cette DLL, le système a besoin du runtime C++.
- Du coup, lorsque vous exécutez des programmes Visual qui utilisent l'OCX, lors du chargement de la dll de l'OCX (produit via l'intégrateur
- Adélia), le système a besoin du runtime C++, mais celui-ci n'est pas référencé dans le .exe.manifest du point d'entrée.
- Pour que le .exe.manifest du point d'entrée de l'application Visual reconnaisse le runtime C++ :
  - Copiez n'importe quel fichier .exe.manifest qui se trouve sous la racine d'Adélia. Ces .manifest font référence aux runtimes C et C++.
     Remplacez le fichier .exe.manifest lié au point d'entrée (.exe) de l'application Visual par celui que vous venez de copier, et donnez-lui le
    - même nom que celui du programme.
  - Par exemple pour un programme qui s'appelle MONPGM :
    - Copiez AdelEnv.exe.manifest, qui se trouve sous la racine d'Adélia.
    - Supprimez MON\_PGM.exe.manifest, qui se trouve parmi les objets générés.
    - Collez AdelEnv.exe.manifest dans le répertoire des objets générés.
  - Renommez AdelEnv.exe.manifest que vous venez de coller en MONPGM.exe.manifest.
- Pour que lors des générations futures de programmes Visual, ce soit un manifest Adélia (qui fait référence aux runtimes C et C++) qui soit repris (et non celui du compilateur):
  - ° Copiez un .manifest, qui se trouve sous la racine d'Adélia, en ansi.manifest dans la racine d'Adélia sur les serveurs de compilation.

### Articles connexes

- Optimisation Client-Serveur
- Comment ne plus compiler l'aide des programmes Visual Adélia ou Adélia iSeries générés en C
- Dump d'une application provoquant une erreur système
- Une application générée en C ne s'exécute pas sur un poste sans aucune erreur en sortie alors qu'elle fonctionne sur un autre poste.
- Détecter les erreurs dans des états Crystal non valides